## **Remote Desktop on Windows XP**

Windows XP's Remote Desktop application provides access to a desktop as if you were sitting in front of the system. For example, you can use all programs and files on your computer at home, as you sit at the computer in the office.

Using the credentials received by e-mail (IP, User name and Password) you should be able to access systems using Remote Desktop by:

- 1. Click Start.
- 2. Click All Programs.
- 3. Click Accessories.
- 4. Click Remote Desktop Connection.

The Remote Desktop Connection Screen will appear.

| Remote D                                         | esktop Connection<br>Remote Desktop<br><b>Connection</b>            |            |
|--------------------------------------------------|---------------------------------------------------------------------|------------|
| Computer:<br>User name:<br>The computer<br>name. | None specified<br>name field is blank. Enter a full remote computer |            |
|                                                  | Connect Cancel Help                                                 | Options >> |

Figure 1

From the General tab, you can enter the IP address received by e-mail of the computer you wish to connect to within the Computer field. Afterwards, the remote computer will prompt you for a username and password.

After entering them correctly, the platform will prompt you with the VIPRO application.